# 【達人シリーズ】 最新プログラム入替手順書

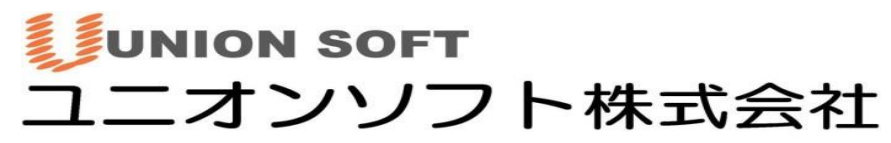

〒852-8137 長崎市若葉町16番11号 ブライト住吉5F TEL050-2018-2788 FAX 095-813-0035 URL: http://www.tatujin.co.jp E-mail: union@tatujin.co.jp

## 目次

| ■事前準備              | p. 2  |
|--------------------|-------|
| ■インストール作業          |       |
| ・スタンドアロン版          | p. 4  |
| ・LANPACK 版(サーバー)   | p. 8  |
| ・LANPACK 版(クライアント) | p. 12 |
| ■バージョン確認           | p. 16 |

## 解説動画のご紹介(New!)

最新版入れ替えの手順(本手順書に記載の内容)を分かりやすくまとめた動画を 当社 FAQ ページにて公開しております。是非ご活用ください。

- ●ユニオンソフト HP(<u>https://www.tatujin.co.jp/</u>)より、 [よくあるご質問]-[ご利用中の方 FAQ はコチラ]を開きます。
- ●当社 FAQ『★よくあるご質問★』ページより、

[インストール]-[【動画でわかる】最新版入れ替え手順解説]を開きます。

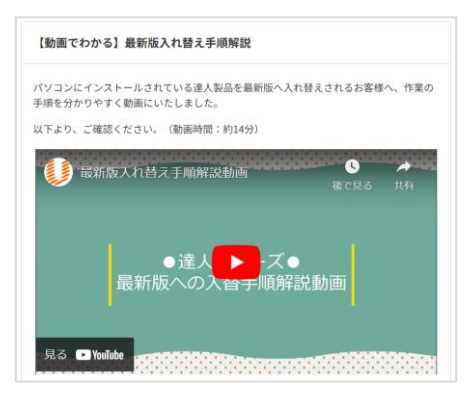

本手順書は、達人製品を最新バージョンに入れ替えする際の手順書です。

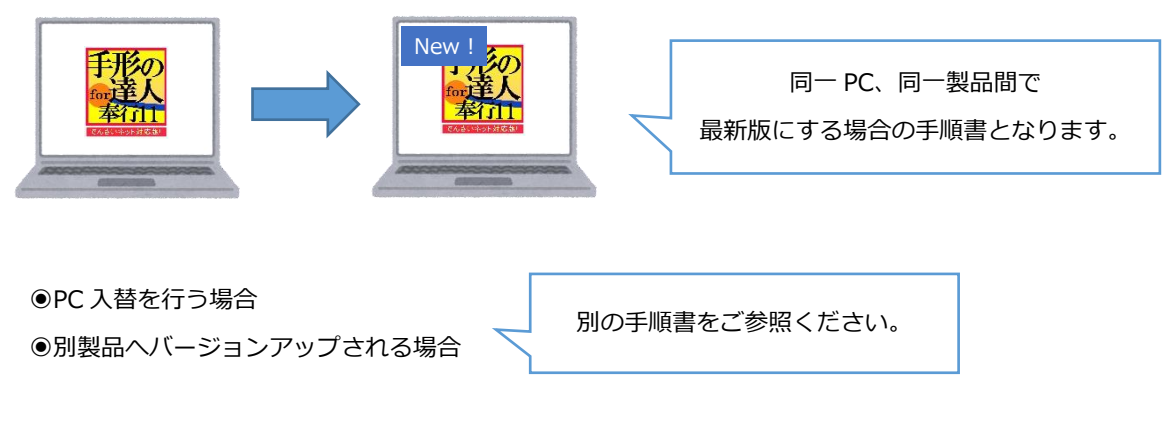

上記に該当するユーザー様は、手順書が異なりますのでご注意ください。

#### 《事前準備》

最新版へ入替する前に、以下をご確認・実行ください。

●サーバー名を確認

達人を起動し、メインメニューが表示されている状態でキーボードの[Shift]と[Enter]を同時に押下します。

表示されたサーバー名の情報をメモに控えて下さい。

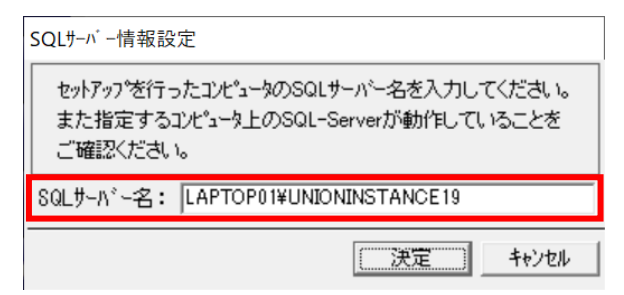

●インストールドライブの確認 ※LANPACK 版をご利用中の場合は、サーバーPC 上でご確認ください。 ①[Windows スタート]-[Windows システムツール]-[PC]を開き、

"デバイスとドライブ"欄の「Cドライブ」を開きます。

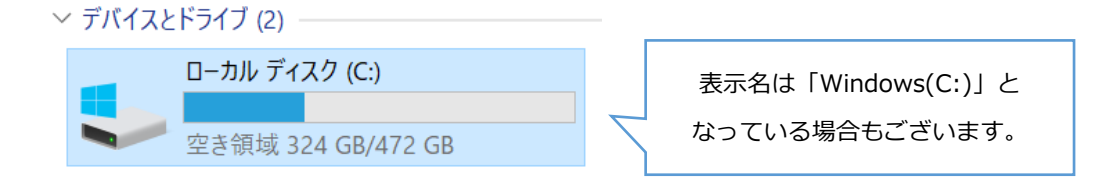

#### ②中に[Union]-[Tegatav○]フォルダがあることを確認します。

#### (※該当 PC に過去製品をインストールしていたことがある場合は[Tegatav〇]フォルダが

複数ある可能性がございます。)

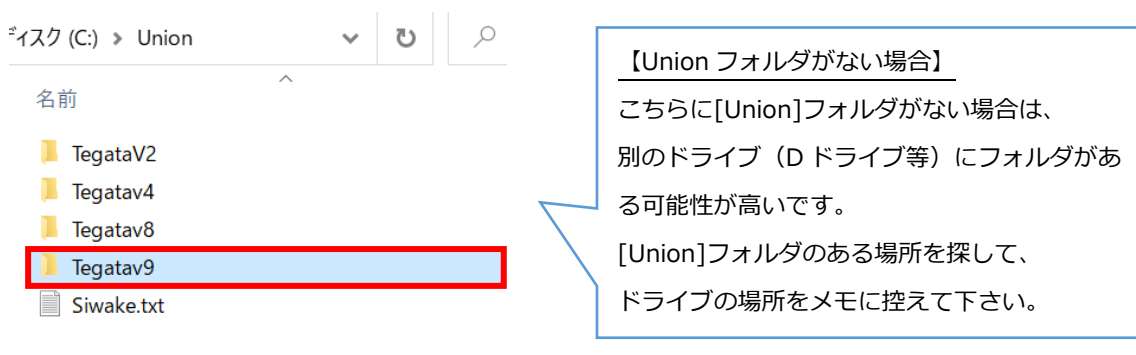

### ●旧バージョンのアンインストール

最後に旧バージョンの達人をアンインストールします。

弊社は入れ替え時、「アンインストール⇒インストール」での入れ替えを推奨しておりますので 旧バージョンをアンインストールの上、新しいバージョンの達人をインストールしてください。 (※アンインストールしても達人のデータが消えることはございませんので、ご安心ください。)

①[Windows スタート]-[Windows システムツール]-[コントロールパネル]-[プログラムのアンインスト ール]もしくは[プログラムと機能]を開くと、「プログラムのアンインストールまたは変更」画面が表示さ れます。

#### プログラムのアンインストールまたは変更

プログラムをアンインストールするには、一覧からプログラムを選択して [アンインストール]、[変更]、または [修復] をクリックしま3

| 整理 ▼                            |                       |     |
|---------------------------------|-----------------------|-----|
| 名前                              | 発行元                   | インス |
| Microsoft OneDrive              | Microsoft Corporation | 202 |
| Microsoft Edge WebView2 Runtime | Microsoft Corporation | 202 |
| CMicrosoft Edge                 | Microsoft Corporation | 202 |
| 💽 Google Chrome                 | Google LLC            | 202 |
| 📕 Adobe Acrobat (64-bit)        | Adobe                 | 202 |
| J MaLion Security Point         | 株式会社インターコム            | 202 |
| Adobe Premiere Rush             | Adobe Inc.            | 202 |
| 達支払管理の達人                        | UNIONSOFT             | 202 |
| 選達人 仕訳連動コンポーネント                 | ユニオンソフト株式会社           | 202 |
| 🏪 手形の達人for奉行11 スタンドアロン          | UNIONSOFT             | 202 |
| 🔰 達人共通コンポーネント                   | UNIONSOFT             | 202 |
| 電電子債権の達人 スタンドアロン                | UNIONSOFT             | 202 |
| Adobe Creative Cloud            | Adobe Inc.            | 202 |
|                                 |                       |     |

②ここでアンインストールするプログラムをクリック選択し、[右クリック]-[アンインストール]をします。

| 達達人 仕訳連動コンポーネント        | 【アンインストール対象のプログラム】  |   |
|------------------------|---------------------|---|
| 👬 手形の達人for奉行11 スタンドアロン |                     |   |
| 🔰 達人共通コンポーネント          | ・達人 共通コンポーネント       |   |
| $\overline{\nabla}$    | ・達人 仕訳連動コンポーネント     |   |
|                        | (※仕訳連動コンポーネントがない場合は |   |
|                        | アンインストールは不要です。)     | 3 |
|                        |                     |   |

③以下メッセージを [はい]で進みます。

| プログラムと機能                |                                |
|-------------------------|--------------------------------|
| 手形の達人for奉行11スタンドアロンを    | アンインストールしますか?                  |
| □ 今後、このダイアログ ボックスを表示しない | はい( <u>Y</u> ) いいえ( <u>N</u> ) |

④アンインストールが進行します。

「ユーザーアカウント制御」などの画面が出てきた場合は [はい]で進みます。 手順②で指定のプログラムがアンインストールされたことを確認し、 以下に記載の《新しいバージョンの達人をインストールする》手順に進みます。

■ご利用製品がスタンドアロン版の場合 …P.4

■ご利用製品が LANPACK 版の場合 …P.8

**《新しいバージョンの達人をインストールする(スタンドアロン版)》** 新しいバージョンの達人をインストールします。

①DVD を PC に挿入し、[Windows スタート]-[Windows システムツール]-[PC]から "DVD ドライブ"上で[右クリック]-[開く]をします。

(※最新版をダウンロードにて入手された場合は、ダウンロードしたファイルを開いてください。)

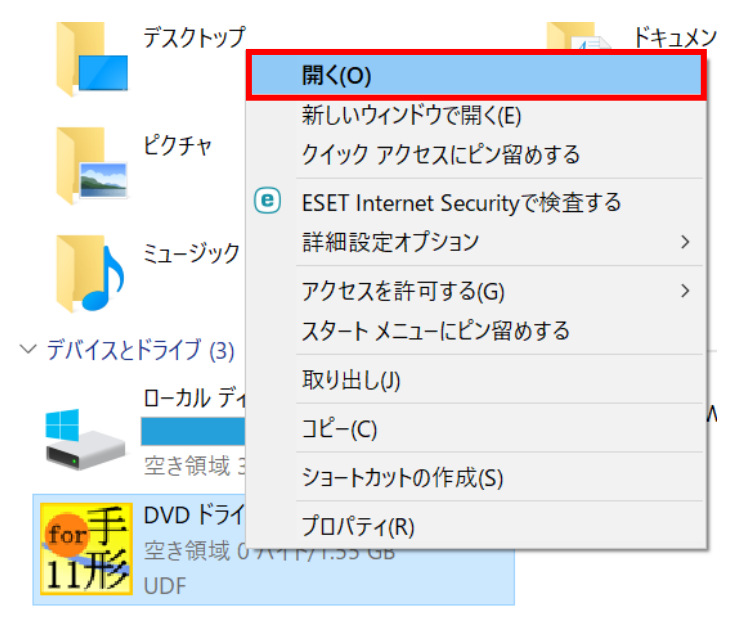

②DVD内(※ダウンロードの場合はダウンロードファイル内)のインストーラーが表示されてきます。

[Setup.exe]をダブルクリックで実行します。

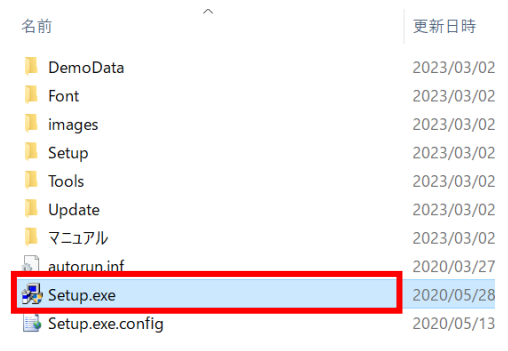

③「ユーザーアカウント制御」画面が表示された場合は、[はい]で進みます。

④「達人ソフトセットアップ」画面が表示されます。

[セットアップを実行する]をクリックします。

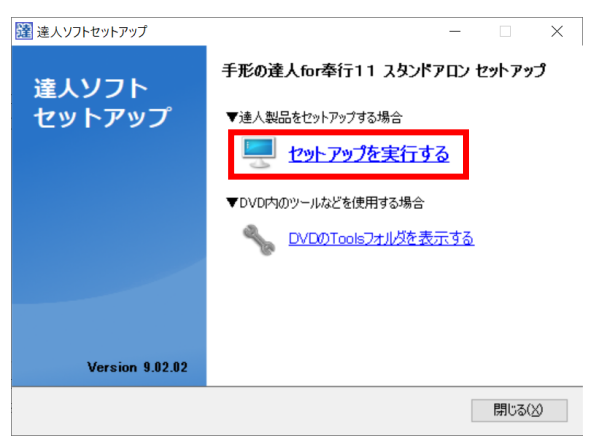

⑤以下画面を [次へ]で進みます。

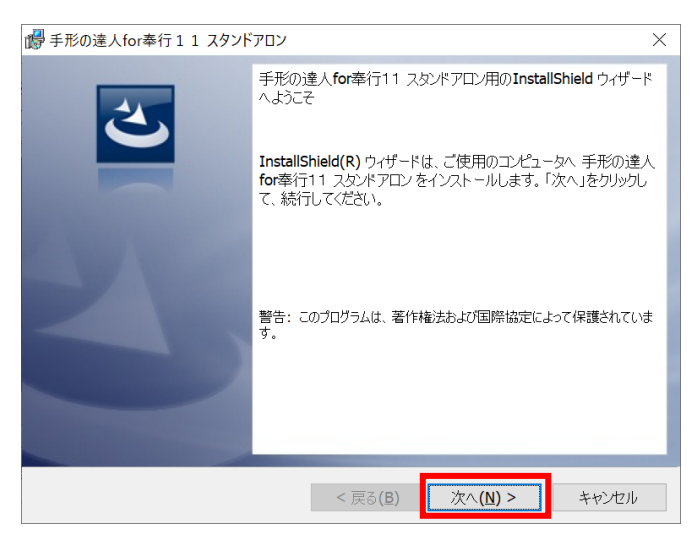

⑥「使用許諾契約」画面では、"●同意します"にチェック図を付けて [次へ]で進みます。

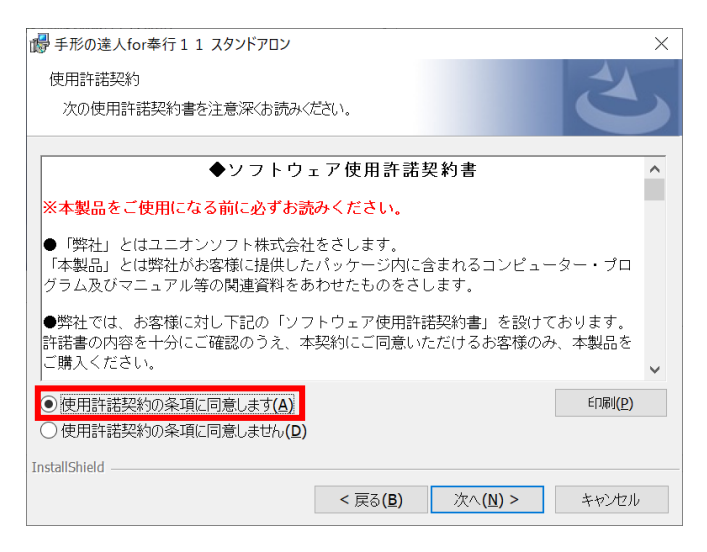

⑦「インストール先フォルダ」画面では、『《事前準備》の●インストールドライブの確認(P.2)』で

確認した場所を指定して、[次へ]を押下します。

| ・         ・         ・                                                   |                        |
|-------------------------------------------------------------------------|------------------------|
| インストール先のフォルダ                                                            |                        |
| このフォルダにインストールする場合は、「次へ」をクリックしてください。別のフォルダにイン<br>ストールする場合は、「変更」をクリックします。 | 【注意】                   |
| 手形の達人for奉行11 スタンドアロンのインストール先:<br>C:VUnionYTecatav9Y                     | ここで場所の指定を誤ってしまうと       |
| 。<br>之天(y)…                                                             | ── 達人のデータが参照できなくなってしまい |
|                                                                         | ます。ご注意ください。            |
|                                                                         |                        |
|                                                                         |                        |
|                                                                         |                        |
| InstallShield                                                           | _                      |
| < 戻る( <u>B</u> ) 次へ( <u>N</u> ) > キャンセル                                 |                        |

⑧[インストール]を押下します。

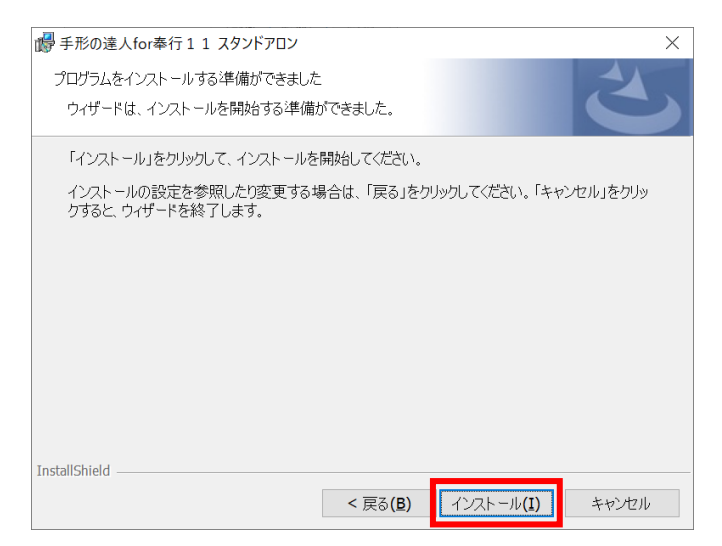

⑨インストールが進行します。

「~完了しました。」と出たら、[完了]を押下します。

| 1 手形の達人for奉行11 スタント | עםי <i>ק</i> :<br>א עם א                                                                    |
|---------------------|---------------------------------------------------------------------------------------------|
| 2                   | InstallShield ウィザードを完了しました                                                                  |
|                     | InstallShield ウィザードは、手形の達人for奉行11 スタンドアロン<br>を正常にインストールしました。「完了」をクリックして、ウィザードを終<br>了してください。 |
| 210                 |                                                                                             |
|                     | └┘ Windows Installer のログを表示                                                                 |
|                     | < 戻る(B) 完了(E) キャンセル                                                                         |

⑩以下のメッセージも[OK]で進みます。

| 達人ソフトt | 2ットアップ                      | $\times$ |
|--------|-----------------------------|----------|
| 1      | 手形の達人for奉行11のセットアップが完了しました。 |          |
|        | ОК                          |          |

⑪「達人ソフトセットアップ」画面に戻るので、[閉じる]で終了します。

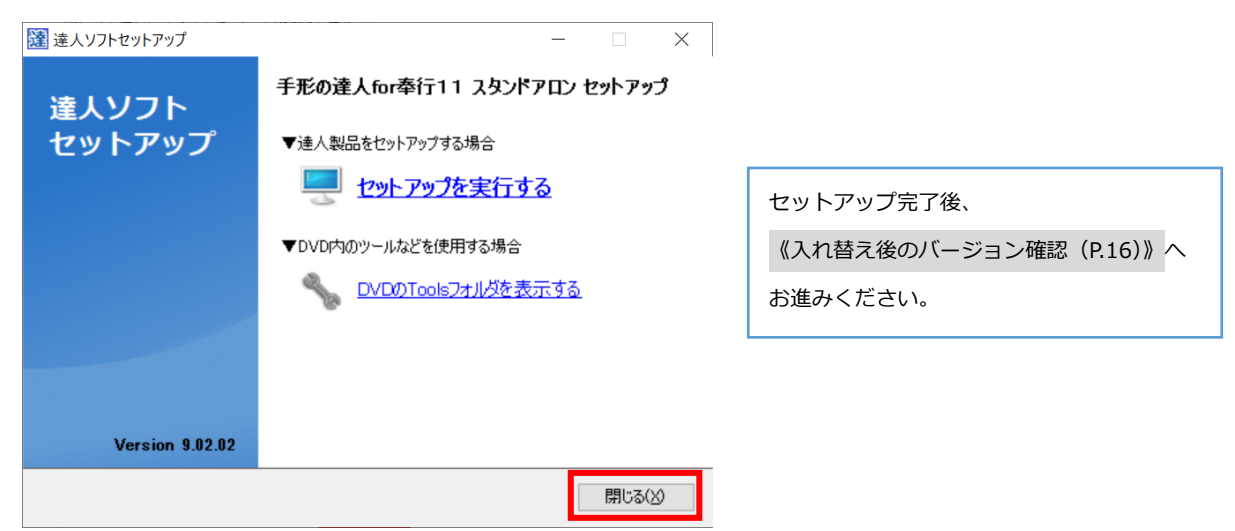

#### 《新しいバージョンの達人をインストールする(LANPACK版/サーバー)》

新しいバージョンの達人を、まずはサーバーPC にインストールします。

①DVD を PC に挿入し、[Windows スタート]-[Windows システムツール]-[PC]から "DVD ドライブ"上で[右クリック]-[開く]をします。

(※最新版をダウンロードにて入手された場合は、ダウンロードしたファイルを開いてください。)

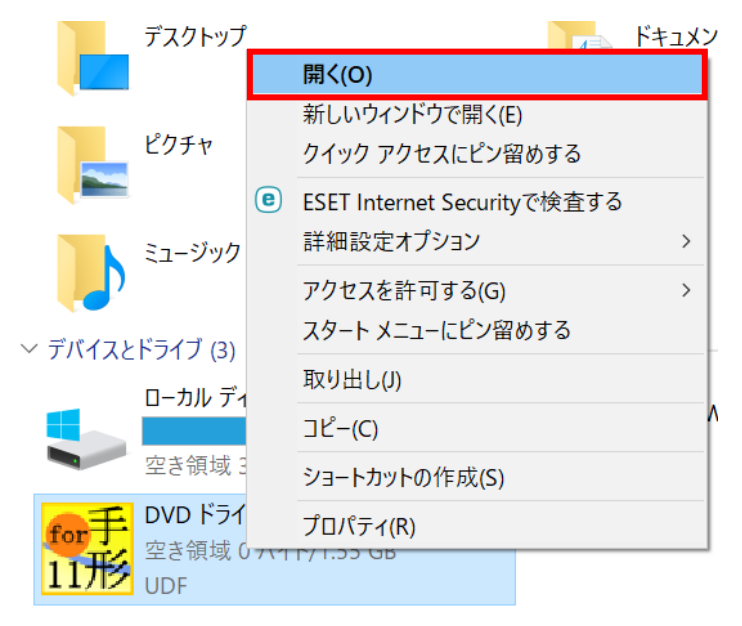

②DVD内(※ダウンロードの場合はダウンロードファイル内)のインストーラーが表示されてきます。

[Setup.exe]をダブルクリックで実行します。

| 名前                 | 更新日時       |
|--------------------|------------|
| 📜 DemoData         | 2023/03/02 |
| 📙 Font             | 2023/03/02 |
| 📙 images           | 2023/03/02 |
| Setup              | 2023/03/02 |
| 🣜 Tools            | 2023/03/02 |
| 📙 Update           | 2023/03/02 |
| 📜 マニュアル            | 2023/03/02 |
| autorun.inf        | 2020/03/27 |
| 臱 Setup.exe        | 2020/05/28 |
| 📑 Setup.exe.config | 2020/05/13 |

③「ユーザーアカウント制御」画面が表示された場合は、[はい]で進みます。

④「達人ソフトセットアップ」画面が表示されます。

[サーバーセットアップを実行する]をクリックします。

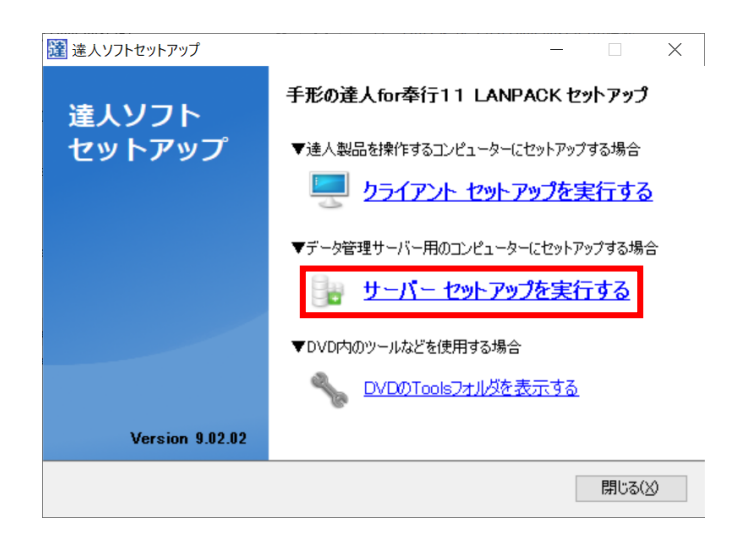

#### ⑤以下画面を [次へ]で進みます。

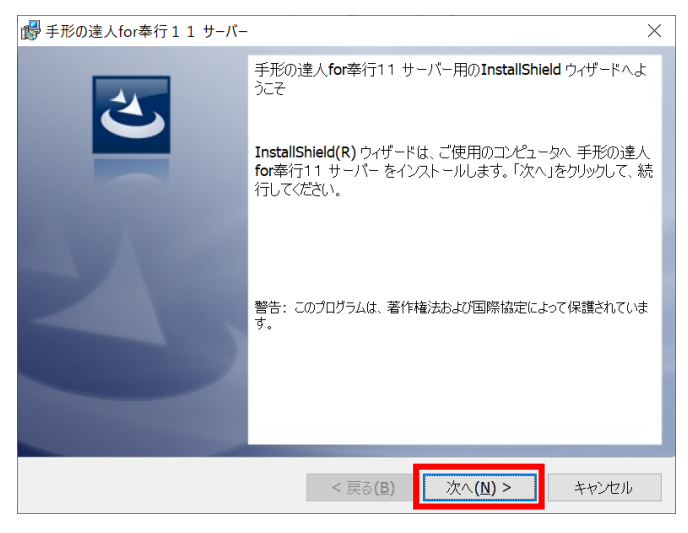

⑥「使用許諾契約」画面では、"●同意します"にチェック図を付けて [次へ]で進みます。

| 💕 手形の達人for奉行11 サーバー                                                     |                                |                        |                  | $\times$ |
|-------------------------------------------------------------------------|--------------------------------|------------------------|------------------|----------|
| 使用許諾契約                                                                  | нц <sub>ал</sub> , ,           |                        |                  |          |
| 火切使用計詰笑約書を注意深くお読み(/                                                     | 28V.                           |                        |                  |          |
| ◆ソフトウュ                                                                  | ┎ア使用許諾募                        | 2約書                    |                  | ^        |
| ※本製品をご使用になる前に必ずお読                                                       | みください。                         |                        |                  |          |
| ●「弊社」とはユニオンソフト株式会社<br>「本製品」とは弊社がお客様に提供した<br>グラム及びマニュアル等の関連資料をあ          | をさします。<br>パッケージ内に含<br>わせたものをさし | 含まれるコンピュー<br>ノます。      | -ター・プロ           |          |
| ●弊社では、お客様に対し下記の「ソフ<br>許諾書の内容を十分にご確認のうえ、本<br>ご購入ください。                    | トウェア使用許詞<br>契約にご同意い#           | 詰契約書」を設けす<br>⊨だけるお客様の∂ | ております。<br>み、本製品を | ~        |
| <ul> <li>● 使用許諾契約の条項に同意します(A)</li> <li>○ 使用許諾契約の条項に同意しません(D)</li> </ul> |                                |                        | ED胎(6)           |          |
| InstallShield                                                           |                                |                        |                  |          |
|                                                                         | < 戻る( <u>B</u> )               | 次へ <b>(N) &gt;</b>     | キャンセル            |          |

⑦「インストール先フォルダ」画面では、『《事前準備》の<u>●インストールドライブの確認</u>(P.2)』で 確認した場所を指定して、[次へ]を押下します。

| インストール先のフォルダ<br>このフォルダにインストールする場合は、「次へ」をクリックしてください。別のフォルダにイン<br>ストールする場合は、「変更」をクリックします。<br>デ形の達人for奉行11 サーバー のインストール先:<br>C:¥Union¥Tegatav9¥<br>変更(C) | 【注意】<br>ここで場所の指定を誤ってしまうと<br>達人のデータが参照できなくなってしまい<br>ます。ご注意ください。 |
|----------------------------------------------------------------------------------------------------|----------------------------------------------------------------|
| InstallShield<br>< 戻る(B) 次へ(N) > キャンセル                                                                                                    |                                                                |

### ⑧[インストール]を押下します。

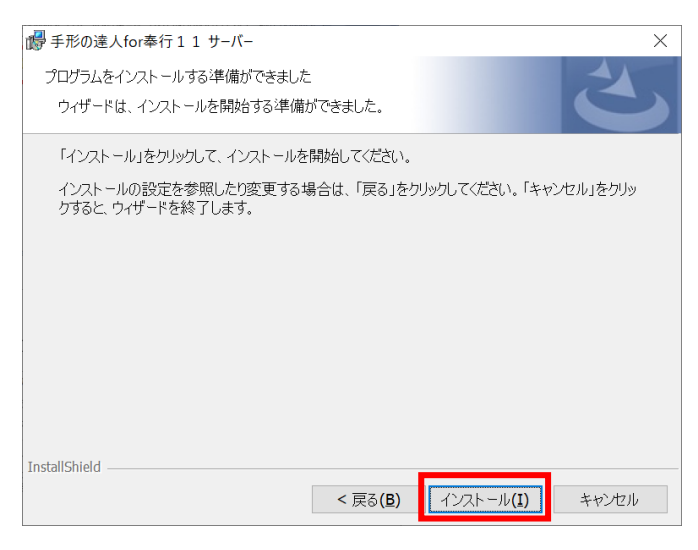

⑨インストールが進行します。

「~完了しました。」と出たら、[完了]を押下します。

| 伊 手形の達人for奉行11サ−バ− | Ω.                                                                                        | ×      |
|--------------------|-------------------------------------------------------------------------------------------|--------|
| 2                  | InstallShield ウィザードを完了しました                                                                | 1      |
|                    | InstallShield ウィザードは、手形の達人for奉行11 サーバー を正<br>常にインストールしました。「完了」をクリックして、ウィザードを終了し<br>てください。 | E<br>, |
| 310                |                                                                                           |        |
| -                  | └│ Windows Installer のログを表示                                                               |        |
|                    |                                                                                           |        |

⑩以下のメッセージも[OK]で進みます。

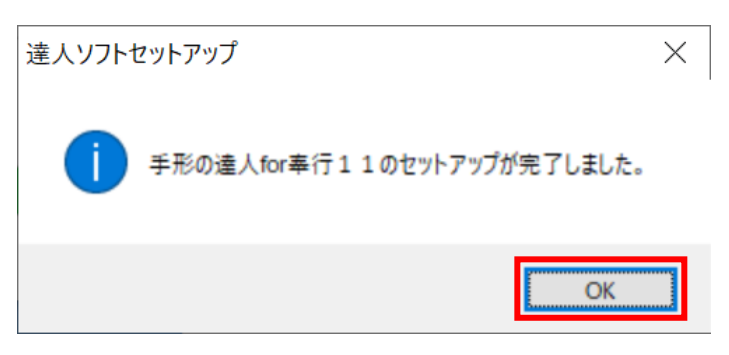

⑪「達人ソフトセットアップ」画面に戻るので、[閉じる]で終了します。

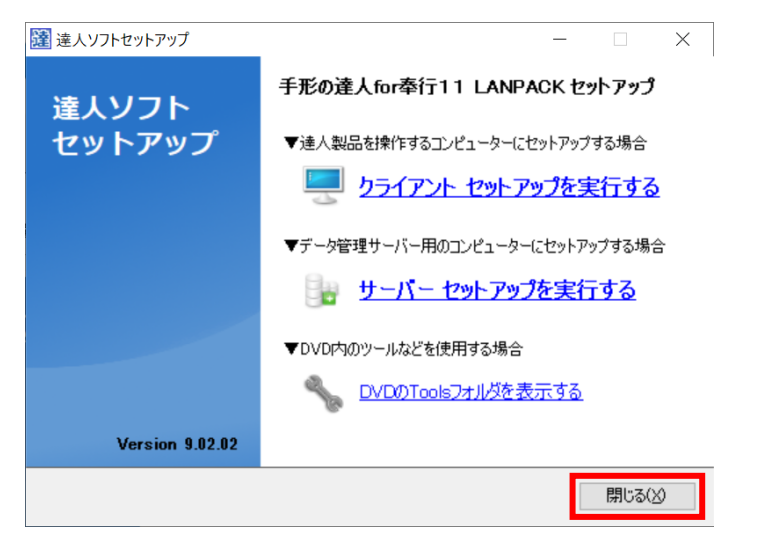

以上でサーバーPC でのインストール作業は完了です。

次にクライアント PC でのインストール作業を行っていきます。

LANPACK 版をご利用中の場合、サーバーとクライアント双方の達人バージョンを揃えておく必要がございます。

その為クライアント PC でもインストール台数分の作業を行って頂きます様、お願い申し上げます。

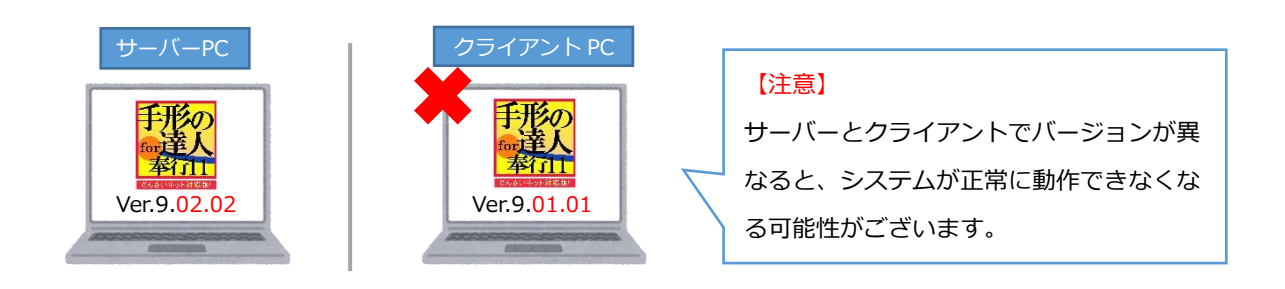

#### 《新しいバージョンの達人をインストールする(LANPACK版/クライアント)》

次にクライアント PC に、新しいバージョンの達人をインストールします。

①DVD を PC に挿入し、[Windows スタート]-[Windows システムツール]-[PC]から
 "DVD ドライブ"上で[右クリック]-[開く]をします。

(※最新版をダウンロードにて入手された場合は、ダウンロードしたファイルを開いてください。)

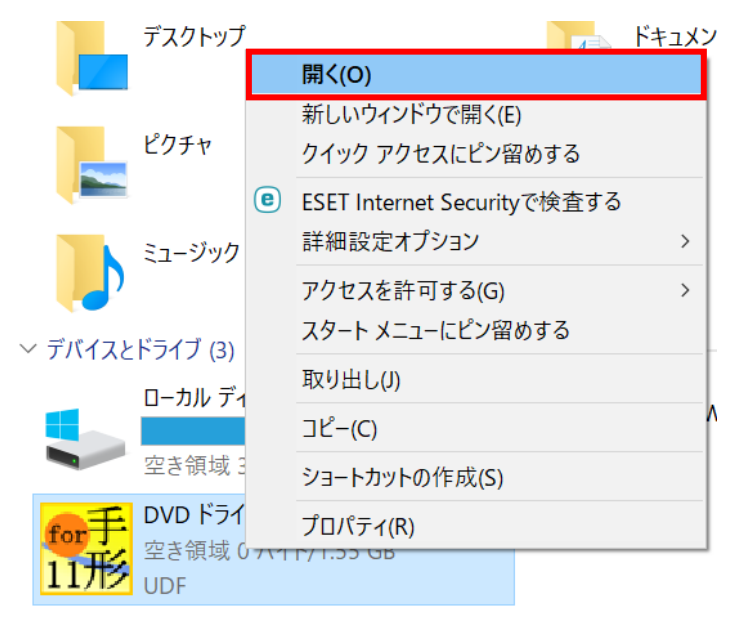

②DVD内(※ダウンロードの場合はダウンロードファイル内)のインストーラーが表示されてきます。

[Setup.exe]をダブルクリックで実行します。

| 名前 ~ ~ ~ ~ ~ ~ ~ ~ ~ ~ ~ ~ ~ ~ ~ ~ ~ ~ ~ | 更新日時       |
|------------------------------------------|------------|
| 📜 DemoData                               | 2023/03/02 |
| 📙 Font                                   | 2023/03/02 |
| 📙 images                                 | 2023/03/02 |
| Setup                                    | 2023/03/02 |
| 🣜 Tools                                  | 2023/03/02 |
| 📙 Update                                 | 2023/03/02 |
| 📙 マニュアル                                  | 2023/03/02 |
| autorun.inf                              | 2020/03/27 |
| 臱 Setup.exe                              | 2020/05/28 |
| 📑 Setup.exe.config                       | 2020/05/13 |

③「ユーザーアカウント制御」画面が表示された場合は、[はい]で進みます。

④「達人ソフトセットアップ」画面が表示されます。

[クライアントセットアップを実行する]をクリックします。

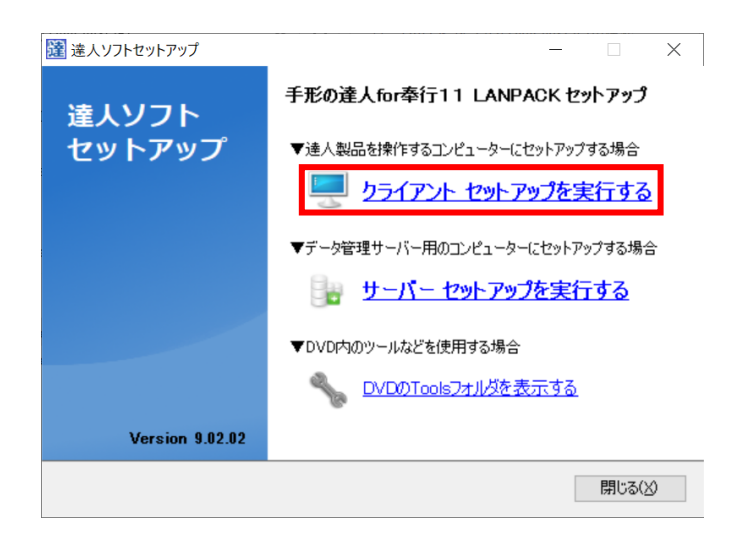

#### ⑤以下画面を [次へ]で進みます。

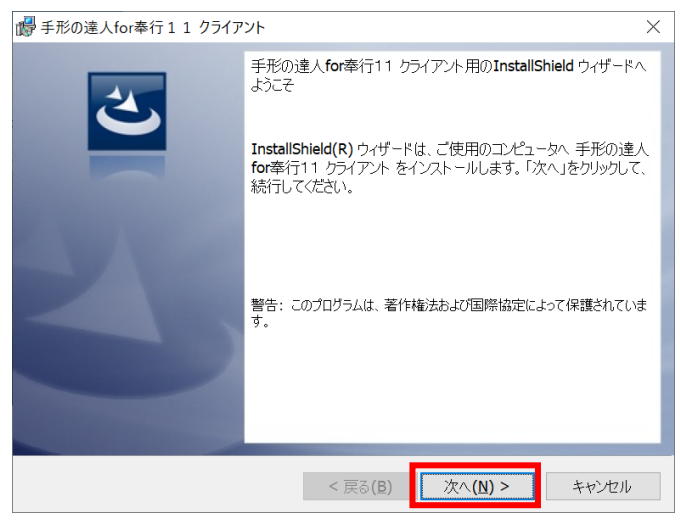

#### ⑥「使用許諾契約」画面では、"●同意します"にチェック図を付けて「次へ]で進みます。

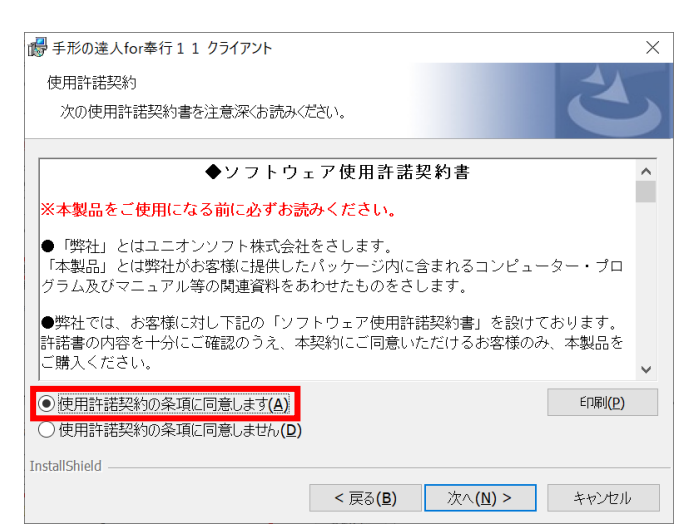

⑦「インストール先フォルダ」画面では、プログラムのインストール先を指定し、[次へ]を押下します。

| 🐻 手形の達                               | 人for奉行11 クライアント                                    |                    |                  | ×              |
|--------------------------------------|----------------------------------------------------|--------------------|------------------|----------------|
| インストール<br>このフォル<br>ストール <sup>-</sup> | ッ先のフォルダ<br>ッダにインストールする場合は、「次<br>する場合は、「変更」をクリックしま「 | へ」をクリックしてくださ<br>す。 | い。別のフォルダにイ       | 2 C            |
| Ø                                    | 手形の達人for奉行11 クライフ<br>C:¥Union¥Tegatav9¥            | アント のインストールタ       | ŧ:               | 変更( <u>C</u> ) |
|                                      |                                                    |                    |                  |                |
|                                      |                                                    |                    |                  |                |
|                                      |                                                    |                    |                  |                |
| InstallShield                        |                                                    |                    |                  |                |
| THREAD INCLUSION                     |                                                    | < 戻る( <u>B</u> )   | 次へ( <u>N</u> ) > | キャンセル          |

⑧[インストール]を押下します。

| ● 手形の達人for奉行11 クライアント                                                   | × |  |  |  |
|-------------------------------------------------------------------------|---|--|--|--|
| プログラムをインストールする準備ができました<br>ウィザードは、インストールを開始する準備ができました。                   |   |  |  |  |
| 「インストール」をクリックして、インストールを開始してください。                                        |   |  |  |  |
| インストールの設定を参照したり変更する場合は、「戻る」をクリックしてください。「キャンセル」をクリッ<br>ケすると ウィザードを終了します。 |   |  |  |  |
|                                                                         |   |  |  |  |
|                                                                         |   |  |  |  |
|                                                                         |   |  |  |  |
|                                                                         |   |  |  |  |
|                                                                         |   |  |  |  |
|                                                                         |   |  |  |  |
| InstallShield                                                           |   |  |  |  |
| < 戻る(B) インストール(I) キャンセル                                                 |   |  |  |  |

⑨インストールが進行します。

「~完了しました。」と出たら、[完了]を押下します。

| 💕 手形の達人for奉行11 クライフ | איע X                                                                                       |
|---------------------|---------------------------------------------------------------------------------------------|
| 25                  | InstallShield ウィザードを完了しました                                                                  |
|                     | InstallShield ウィザードは、手形の達人for奉行11 クライアント を<br>正常にインストールしました。「完了」をクリックして、ウィザードを終了<br>してください。 |
|                     |                                                                                             |
|                     | □ Windows Installer のログを表示                                                                  |
|                     |                                                                                             |
|                     | < 戻る(B) 完了(E) キャンセル                                                                         |

⑩以下のメッセージも[OK]で進みます。

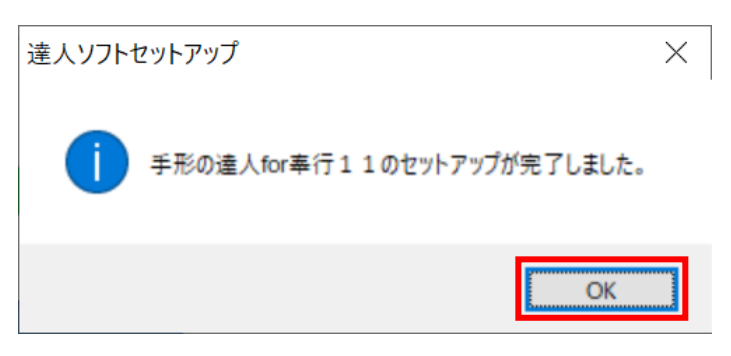

⑪「達人ソフトセットアップ」画面に戻るので、[閉じる]で終了します。

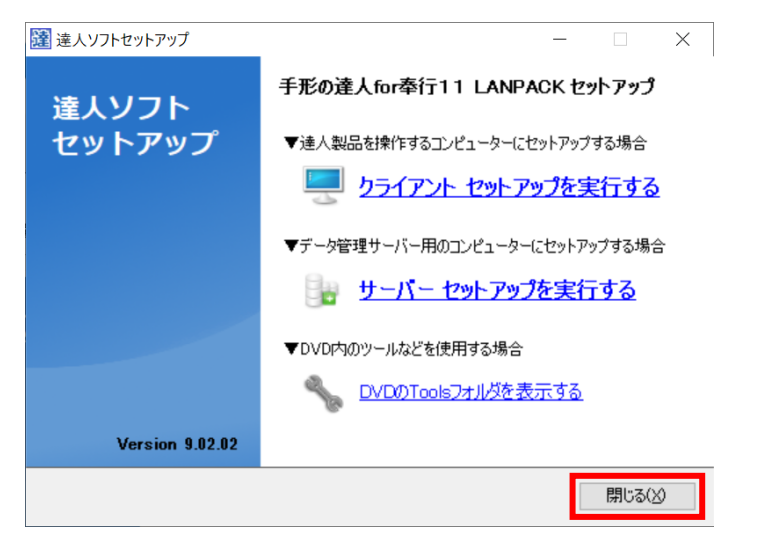

以上で達人の最新バージョンへの入れ替えは完了です。 最後に、入れ替えが正常に完了しているかを確認します。

## 《入れ替え後のバージョン確認》

達人を起動して、バージョンの確認を行います。

①達人を起動します。

「SQL サーバー情報設定」画面が出てきた場合は『《事前準備》の<u>●サーバー名を確認</u>(P.2)』で メモに控えていた内容を入力し、[決定]で進みます。

| SQLサーバー情報設定                                       |                                           |  |
|---------------------------------------------------|-------------------------------------------|--|
| セットアップを行ったコンピュータの3<br>また指定するコンピュータ上のS<br>ご確認ください。 | SQLサーバー名を入力してください。<br>QL-Serverが動作していることを |  |
| SQLサーハ <sup>×</sup> ー名: LAPTOP01¥UNIONINSTANCE19  |                                           |  |
|                                                   | 決定 キャンセル                                  |  |

②達人のメインメニューが開いてきます。

| 手形の達人for奉行11-メインメニュー                 |                          |  |  |  |  |  |
|--------------------------------------|--------------------------|--|--|--|--|--|
| テスト株式会社<br>財務連動 期営日・23年04月01日 注算期・4期 |                          |  |  |  |  |  |
|                                      |                          |  |  |  |  |  |
| 総合 🖌 手                               | 形 電手 電子記録債権 ファクタリング 期日現金 |  |  |  |  |  |
| メインメニュー                              | データ管理                    |  |  |  |  |  |
| 🛃 データ管理 💋                            | 1. 会社データ選択               |  |  |  |  |  |
| 🛄 導入処理 🕟                             | 2. 会社データ作成               |  |  |  |  |  |
| 📕 一括照会 💿                             | 3. 会社データ保存               |  |  |  |  |  |
| 📙 連動処理 🕟                             | 4. 会社データ復元               |  |  |  |  |  |
| ┣ 随時処理 ⊙                             | 5. 会社データ保守               |  |  |  |  |  |
| 奈 管理ツール                              | 6. 権限登録 🕑                |  |  |  |  |  |
|                                      |                          |  |  |  |  |  |
| 1 0. 82 J                            |                          |  |  |  |  |  |

③[ヘルプ]-[3.バージョン情報]より、新しいバージョンになっていることを確認します。

| 🚯 バージョン情報                          |                               | $\times$   |
|------------------------------------|-------------------------------|------------|
| 手形の達                               | 人for奉行 1                      | 1          |
| ガーショ<br>警告:本プログラムは日本国著作権法及         | 79.02.02<br>び国際条約により保護されています。 | ٠          |
|                                    | 勘定奉行情報 汉元情報(                  | <u>s</u> ) |
| CopyRight(C) 1997-2013 UnionSoft C | o.,Ltd.                       |            |

操作についてのご不明点や、上手くいかない等ございましたら、 お気軽にサポートセンターまでお問い合わせください。

●電話、FAX、メールにてお問い合わせいただけます。

 《受付時間:平日9:30~12:00、13:00~17:00》
 ●お問い合わせ時には登録番号が必要になります。事前にご確認の上ご連絡下さい。
 ●電話回線が込み合うことがございます。メール・FAX でのお問い合わせもどうぞご活用下さい。
 TEL 050-2018-2788 / FAX 095-813-0035
 Mail union@tatujin.co.jp